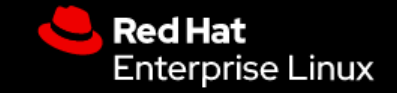

#### Advanced Networking with NetworkManager in RHEL8 for Servers

Stop touching ifcfg-eth0!

Marc Skinner Principal Solution Architect

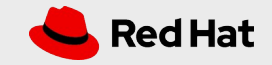

## Agenda

- What / How
- Tooling
- Getting information
- Simple modifications
- Up / Down control
- Teaming
- Bridges
- VLANs
- Infiniband IPolB
- Examples

### What is NetworkManager?

- A networking service manager
  - Manage, configure all things networking
- Introduced in RHEL6 ... ho-hum
- Optional in RHEL7 ... getting better
- Default in RHEL8 ... I love it

#### What are the benefits of NetworkManager?

- Provides an API through D-BUS
  - Multiple application integration
  - Provides consistency for graphical desktop environments
- Front end to configuration files

#### How to use NetworkManager?

- Install
- Enable
- Start
- Configure
  - Command line
  - UI, both text and graphical

## NetworkManager Tooling

- nmcli
  - Command-line
- nmtui
  - Text User Interface
- nm-connection-editor / control-center
  - Graphical User Interface
- Cockpit
  - Web administrative portal
- Ansible Role

#### NetworkManager Command-line

- nmcli and nmtui
  - nmcli is included in "NetworkManager"
  - nmtui is included in "NetworkManager-tui"
- # yum -y install NetworkManager NetworkManager-tui
  # systemctl enable NetworkManager
  # systemclt start NetworkManager
  - Optional add bash completion if not installed!

# yum -y install bash-completion

## **Getting Information**

- Is the device connected?
  - # nmcli device status

| [mskinner@p1 ~]\$ nmcli dev stat |          |             |            |  |  |
|----------------------------------|----------|-------------|------------|--|--|
| DEVICE                           | ТҮРЕ     | STATE       | CONNECTION |  |  |
| enslul                           | ethernet | connected   | enslul     |  |  |
| virbr0                           | bridge   | connected   | virbr0     |  |  |
| enp0s31f6                        | ethernet | unavailable |            |  |  |
| lo                               | loopback | unmanaged   |            |  |  |
| virbr0-nic                       | tun _    | unmanaged   |            |  |  |

 Connect a device # nmcli device enp3s0 connect

### **Getting Information**

• Get connection information

| [root@rl | nel8-latest ~]# nmcli connection     |          |        |
|----------|--------------------------------------|----------|--------|
| NAME     | UUID                                 | ТҮРЕ     | DEVICE |
| enp1s0   | 1539f72f-269e-43f0-8539-7933690da435 | ethernet | enp1s0 |
| [root@rl | nel8-latest ~]#                      |          |        |

| lroot@kvmu | ~]# nmcli connection                 |          |          |
|------------|--------------------------------------|----------|----------|
| NAME       | UUID                                 | TYPE     | DEVICE   |
| Bridge kvm | 6c97e217-58ad-b10f-5b30-9aad04cf8be3 | bridge   | kvm      |
| enp3s0     | 63aa2036-8665-f54d-9a92-c3035bad03f7 | ethernet | enp2s0f0 |
| enp4s0     | b325fd44-30b3-c744-3fc9-e154b78e8c82 | ethernet | enp2s0f1 |
| Team team0 | 702de3eb-2e80-897c-fd52-cd0494dd8123 | team     | team0    |
| vnet0      | 8b947e97-7f89-46a8-ad43-cbb760bb6835 | tun      | vnet0    |
| vnet1      | 9a54ee56-4403-44d3-929f-b9a653975fd4 | tun      | vnet1    |
| [root@kvmu | ~]#                                  |          |          |
|            |                                      |          |          |

## Getting Information

- Show all configurable options 120+ by default
- Use -f for filtering by field

# nmcli -f "field" con show enp1s0

field = connection, ipv4, bridge, etc

| [100:@filet8-tatest ~]# fillet1 connection | SHOW EIIPISO                         |
|--------------------------------------------|--------------------------------------|
| connection.id:                             | enp1s0                               |
| connection.uuid:                           | 1539f72f-269e-43f0-8539-7933690da435 |
| connection.stable-id:                      |                                      |
| connection.type:                           | 802-3-ethernet                       |
| connection.interface-name:                 | enp1s0                               |
| connection.autoconnect:                    | yes                                  |
| connection.autoconnect-priority:           | 0                                    |
| connection.autoconnect-retries:            | -1 (default)                         |
| connection.multi-connect:                  | 0 (default)                          |
| connection.auth-retries:                   | -1                                   |
| connection.timestamp:                      | 1591372725                           |
| connection.read-only:                      | no                                   |
| connection.permissions:                    |                                      |
| connection.zone:                           |                                      |
| connection.master:                         |                                      |
| connection.slave-type:                     |                                      |
| connection.autoconnect-slaves:             | -1 (default)                         |
| connection.secondaries:                    |                                      |
| connection.gateway-ping-timeout:           | 0                                    |
| connection.metered:                        | unknown                              |
| connection.lldp:                           | default                              |
| connection.mdns:                           | -1 (default)                         |
| connection.llmnr:                          | -1 (default)                         |
| connection.wait-device-timeout:            | -1                                   |
| 802-3-ethernet.port:                       |                                      |
| 802-3-ethernet.speed:                      | Θ                                    |
| 802-3-ethernet.duplex:                     |                                      |
| 802-3-ethernet.auto-negotiate:             | no                                   |
| 802-3-ethernet.mac-address:                |                                      |
| 802-3-ethernet.cloned-mac-address:         |                                      |
| 802-3-ethernet.generate-mac-address-mas    | k:                                   |
| 802-3-ethernet.mac-address-blacklist:      |                                      |
| 802-3-ethernet.mtu:                        | auto                                 |
| 802-3-ethernet.s390-subchannels:           |                                      |
| 802-3-ethernet.s390-nettype:               |                                      |
| 802-3-ethernet.s390-options:               |                                      |
| 802-3-ethernet.wake-on-lan:                | default                              |
| 802-3-ethernet.wake-on-lan-password:       |                                      |
| ipv4.method:                               | manual                               |
| ipv4.dns:                                  | 192.168.40.15                        |
| ipv4.dns-search:                           | rhlab.skinnerlabs.com                |

| ov4.dns-options:         |                  |
|--------------------------|------------------|
| o¶4.dns-priority:        | 0                |
| o⊽4.addresses:           | 192.168.40.85/24 |
| ov4.gateway:             | 192.168.40.10    |
| ov4.routes:              |                  |
| ov4.route-metric:        | -1               |
| ov4.route-table:         | 0 (unspec)       |
| ov4.routing-rules:       |                  |
| ov4.ignore-auto-routes:  | no               |
| ov4.ignore-auto-dns:     | no               |
| ov4.dhcp-client-id:      |                  |
| ov4.dhcp-iaid:           |                  |
| ov4.dhcp-timeout:        | 0 (default)      |
| ov4.dhcp-send-hostname:  | yes              |
| ov4.dhcp-hostname:       |                  |
| ov4.dhcp-fqdn:           |                  |
| ov4.dhcp-hostname-flags: | 0x0 (none)       |
| ov4.never-default:       | no               |
| ov4.may-fail:            | no               |
| ov4.dad-timeout:         | -1 (default)     |
| pv6.method:              | auto             |
| ov6.dns:                 |                  |
| ov6.dns-search:          |                  |
| pv6.dns-options:         |                  |
| ov6.dns-priority:        | 0                |
| pv6.addresses:           |                  |
| ov6.gateway:             |                  |
| ov6.routes:              |                  |
| ov6.route-metric:        | -1               |
| ov6.route-table:         | 0 (unspec)       |
| pv6.routing-rules:       |                  |
| pv6.ignore-auto-routes:  | no               |
| ov6.ignore-auto-dns:     | no               |
| pv6.never-default:       | no               |
| ov6.may-fail:            | yes              |
| ov6.ip6-privacy:         | -1 (unknown)     |
| pv6.addr-gen-mode:       | stable-privacy   |
| ov6.ra-timeout:          | 0 (default)      |
| pv6.dhcp-duid:           |                  |
| ov6.dhcp-iaid:           |                  |
| ov6.dhcp-timeout:        | 0 (default)      |

| lpv6.dhcp-send-hostname:  | yes                                                |
|---------------------------|----------------------------------------------------|
| ipv6.dhcp-hostname:       |                                                    |
| ipv6.dhcp-hostname-flags: | 0x0 (none)                                         |
| ipv6.token:               |                                                    |
| proxy.method:             | none                                               |
| proxy.browser-only:       | no                                                 |
| proxy.pac-url:            |                                                    |
| proxy.pac-script:         |                                                    |
| GENERAL.NAME:             | enpls0                                             |
| GENERAL.UUID:             | 1539f72f-269e-43f0-8539-7933690da435               |
| GENERAL.DEVICES:          | enpls0                                             |
| GENERAL.IP-IFACE:         | enpls0                                             |
| GENERAL.STATE:            | activated                                          |
| GENERAL.DEFAULT:          | yes                                                |
| GENERAL.DEFAULT6:         | no                                                 |
| GENERAL.SPEC-OBJECT:      |                                                    |
| GENERAL.VPN:              | no                                                 |
| GENERAL.DBUS-PATH:        | /org/freedesktop/NetworkManager/ActiveConnection/1 |
| GENERAL.CON-PATH:         | /org/freedesktop/NetworkManager/Settings/1         |
| GENERAL.ZONE:             |                                                    |
| GENERAL.MASTER-PATH:      |                                                    |
| IP4.ADDRESS[1]:           | 192.168.40.85/24                                   |
| IP4.GATEWAY:              | 192.168.40.10                                      |
| IP4.ROUTE[1]:             | dst = 192.168.40.0/24, nh = 0.0.0.0, mt = 100      |
| IP4.ROUTE[2]:             | dst = 0.0.0.0/0, nh = 192.168.40.10, mt = 100      |
| IP4.DNS[1]:               | 192.168.40.15                                      |
| IP6.ADDRESS[1]:           | fe80::fbb7:42f6:8ffe:e4f9/64                       |
| IP6.GATEWAY:              |                                                    |
| IP6.ROUTE[1]:             | dst = fe80::/64, nh = ::, mt = 100                 |
| IP6.ROUTE[2]:             | dst = ff00::/8, nh = ::, mt = 256, table=255       |
| [root@rhel8-latest ~]#    |                                                    |

#### **Getting Information**

• Show device details

| [root@rhel8-latest ~]# nmcli device show | v enpls0                                           |
|------------------------------------------|----------------------------------------------------|
| GENERAL.DEVICE:                          | enpls0                                             |
| GENERAL.TYPE:                            | ethernet                                           |
| GENERAL.HWADDR:                          | 52:54:00:FE:A4:72                                  |
| GENERAL.MTU:                             | 1500                                               |
| GENERAL.STATE:                           | 100 (connected)                                    |
| GENERAL.CONNECTION:                      | enpls0                                             |
| GENERAL.CON-PATH:                        | /org/freedesktop/NetworkManager/ActiveConnection/1 |
| WIRED-PROPERTIES.CARRIER:                | on                                                 |
| IP4.ADDRESS[1]:                          | 192.168.40.85/24                                   |
| IP4.GATEWAY:                             | 192.168.40.10                                      |
| IP4.ROUTE[1]:                            | dst = 192.168.40.0/24, nh = 0.0.0.0, mt = 100      |
| IP4.ROUTE[2]:                            | dst = 0.0.0.0/0, nh = 192.168.40.10, mt = 100      |
| IP4.DNS[1]:                              | 192.168.40.15                                      |
| IP6.ADDRESS[1]:                          | fe80::fbb7:42f6:8ffe:e4f9/64                       |
| IP6.GATEWAY:                             |                                                    |
| IP6.ROUTE[1]:                            | dst = fe80::/64, nh = ::, mt = 100                 |
| IP6.ROUTE[2]:                            | dst = ff00::/8, nh = ::, mt = 256, table=255       |
| [root@rhel8-latest ~]#                   |                                                    |

### Adding a device

• Add a new device (35 types)

| [root@p1 ~]# nmcl | i con add type |          |            |               |            |           |
|-------------------|----------------|----------|------------|---------------|------------|-----------|
| 6lowpan           | bluetooth      | cdma     | infiniband | ovs-bridge    | team-slave | wifi      |
| 802-11-olpc-mesh  | bond           | dummy    | ip-tunnel  | ovs-interface | tun        | wifi-p2p  |
| 802-11-wireless   | bond-slave     | ethernet | macsec     | ovs-port      | vlan       | wimax     |
| 802-3-ethernet    | bridge         | generic  | macvlan    | рррое         | vpn        | wireguard |
| adsl              | bridge-slave   | gsm      | olpc-mesh  | team          | vxlan      | wpan      |
|                   |                |          |            |               |            |           |

#### **Simple Modifications**

- Rename an interface connection name
   # nmcli con modify Wired\ connection\ 3 con-name ens3
- Modify IPv4 address
   # nmcli con modify ens3 ipv4.addresses 192.168.40.81/24
- Modify IPv4 gateway
   # nmcli con modify ens3 ipv4.gateway 192.168.40.10
- Modify IPv4 method
   # nmcli con modify ens3 ipv4.method static

#### **Simple Modifications**

• Modify IPv4 DNS

# nmcli con modify ens3 ipv4.dns
192.168.40.15,192.168.40.16

- Modify IPv4 DNS-options
   # nmcli con modify ens3 ipv4.dns-options rotate,timeout:1
- Modify IPv4 DNS-search # nmcli con modify ens3 ipv4.dns-search "rhlab.skinnerlabs.com,i.skinnerlabs.com"
- Modify MTU

# nmcli con modify ens3 802-3-ethernet.mtu 9000

## Up / Down Control

- Bring connection down
   # nmcli con down enp3s0
- Bring connection up # nmcli con up enp3s0
- Reload all connections # nmcli con reload

- Teaming is the replacement for Bonding
  - # bond2team
- Teaming allows for N+1 NICs to be configured as a logical device with specific benefits based on the runner selected
  - broadcast (all ports)
  - roundrobin (all ports in turn)
  - activebackup (one port until failure)
  - loadbalance (all ports with a hash)
  - random (all ports randomly)
  - lacp (802.3ad LACP requires LACP switch)

• Create a LACP TEAM called team1 using two NICs # nmcli con add type team ifname team1 con-name team1 # nmcli con modify team1 team.config '{"runner": {"name": "lacp", "active": true, "fast rate": true, "tx hash": ["ipv4","tcp","udp"]}, "link watch": {"name": "ethtool"}, "tx balancer": { "name": "basic"}}' # nmcli con add type ethernet con-name team1-enp10s0 ifname enploso master team1 # nmcli con add type ethernet con-name team1-enp9s0 ifname enp9s0 master team1

- View teaming port status
  - # teamnl team1 ports
    - 2: enpl0s0: up 1000Mbit FD
    - 3: enp9s0: up 1000Mbit FD

```
View teaming status/configuration
•
   # teamdctl team1 state view
   setup:
     runner: lacp
   ports:
     enp10s0
       link watches:
          link summary: up
          instance[link watch 0]:
            name: ethtool
            link: up
            down count: 0
       runner:
          aggregator ID: 2,
   Selected
          selected: yes
          state: current
```

```
enp9s0
    link watches:
        link summary: up
        instance[link_watch_0]:
            name: ethtool
            link: up
            down count: 0
        runner:
        aggregator ID: 2, Selected
        selected: yes
        state: current
runner:
        active: yes
        fast rate: yes
```

- View teaming configuration lots of data
  - # teamdctl team1 state dump
  - # teamdctl team1 config dump

- Bridge mode turns a NIC into a layer 2 switch
- Can enable/disable STP (Spanning Tree Protocol)
- Needed for multiple virtual machines
- No NAT
- Optional Bridge tooling
  - RHEL 6/7

# yum install bridge-utils

- RHEL 8
  - # ip bridge

Create bridge named KVM with IP addressed assigned
 # nmcli con add type bridge ifname kvm con-name kvm
 ipv4.address 192.168.33.12/24 ipv4.method static
 ipv4.gateway 192.168.33.2 ipv4.dns
 "192.168.33.44,192.168.33.50,192.168.33.15" ipv4.dns options "rotate,timeout:1" ipv4.dns-search
 "ib.skinnerlabs.com,i.skinnerlabs.com"
 # nmcli con add type bridge-slave ifname enp3s0 master kvm

- Create bridge named TEST with NO addressed assigned
   # nmcli con modify enp4s0f0 ipv4.method disabled
   ipv6.method ignore
   # nmcli con add type bridge ifname test con-name test
   # nmcli con add type bridge-slave ifname enp4s0f0 master
   test
- Turn off STP on by default
   # nmcli con modify test bridge.stp no

Show bridge configuration # nmcli -f bridge con show test bridge.mac-address: bridge.stp: no bridge.priority: 32768 bridge.forward-delay: 15 bridge.hello-time: 2 20 bridge.max-age: bridge.ageing-time: 300 bridge.group-forward-mask:  $\mathbf{O}$ bridge.multicast-snooping: yes bridge.vlan-filtering: no bridge.vlan-default-pvid: 1 bridge.vlans:

Show bridge status - brief
 # brctl show test
 bridge name bridge id STP enabled interfaces
 test 8000.001b21514010 no enp4s0f0

#### VLANs

- VLAN = Virtual Local Area Network
- Isolated Layer 2
- Allows for multiple isolated networks to share the same physical medium
- VLANs use VLAN IDs 0-4095
- VLAN ID 1 is default

#### VLANs

Add VLAN 32 to enp3s0 with IP address
 # nmcli connection add type vlan con-name enp3s0.32 ifname enp3s0.32 id 32 dev enp3s0 ip4 192.168.32.11/24

 Add VLAN 60 to existing team10 with no IP address # nmcli connection add type vlan con-name team10.60 ifname team10.60 id 60 dev team10 ipv4.method disabled ipv6.method ignore

## Infiniband / IPoIB (InternetProtcol over Infiniband)

- Infiniband is specialized low latency, high performance networking gear
- Typically run in native RDMA (Remote Direct Memory Access) mode
  - Applications must be able to understand RDMA
- Can run in IPoIB mode (more compatible)
  - Applications can use traditional IP

#### Infiniband - IPoIB

Create IPoIB on Infiniband NIC with MTU 65520
 # nmcli connection delete ib0
 # nmcli connection add type infiniband con-name ib0 ifname
 ib0 transport-mode connected mtu 65520
 # nmcli connection modify ib0 ipv4.addresses
 192.168.103.50/24
 # nmcli connection modify ib0 ipv4.method static

#### Infiniband – IpolB

Validate IP Information
 # ip addr | grep ib0
 8: ib0: <BROADCAST,MULTICAST,UP,LOWER\_UP> mtu 65520 qdisc
 pfifo\_fast state UP group default qlen 256
 inet 192.168.103.12/24 brd 192.168.103.255 scope
 global noprefixroute ib0

### Infiniband – IpolB – Tooling

- Status tooling
  - # yum install infiniband-diags # ibstatus Infiniband device 'mthca0' port 1 status: default gid: fe80:0000:0000:0000:0002:c902:002a:ad39 base lid: 0x4 sm lid: 0x1 state: 4: ACTIVE phys state: 5: LinkUp 20 Gb/sec (4X DDR) rate: link\_layer: InfiniBand

## **EXAMPLES**

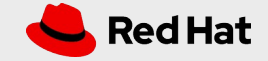

#### Single NIC with IP Address

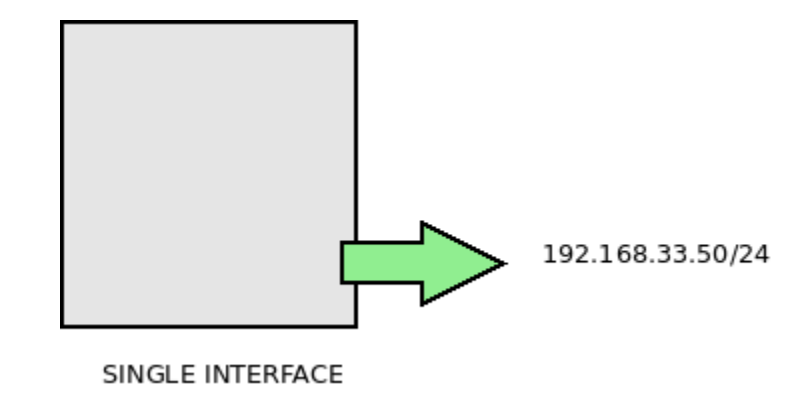

#### Single NIC with IP Address

Add IP/GW/DNS/Options to NIC: ens3
 # nmcli con modify ens3 ipv4.addresses 192.168.33.50/24
 # nmcli con modify ens3 ipv4.gateway 192.168.33.1
 # nmcli con modify ens3 ipv4.dns 192.168.33.15
 # nmcli con modify ens3 ipv4.method static
 # nmcli con modify ens3 ipv4.dns-options rotate,timeout:1
 # nmcli con modify ens3 ipv4.dns-search
 "ib.skinnerlabs.com,i.skinnerlabs.com"
 # nmcli con modify ens3 ipv6.method ignore

#### Dual NIC with LACP TEAM with IP Address

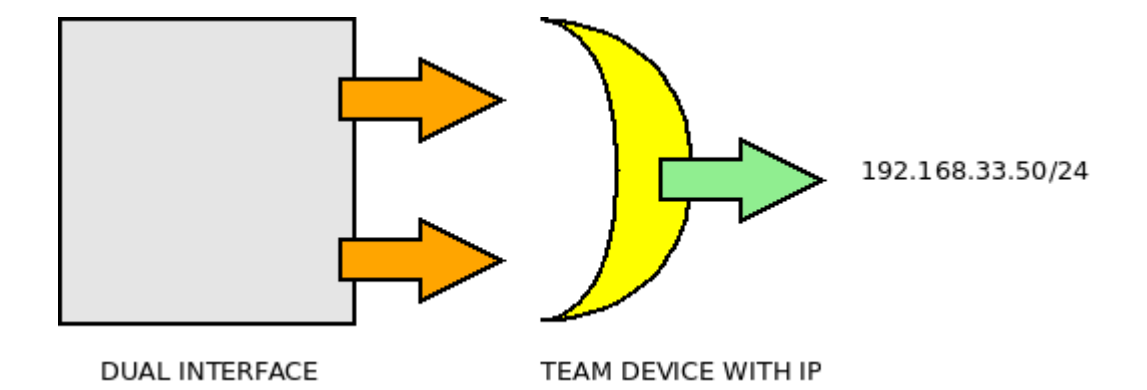

#### Dual NIC with LACP TEAM with IP Address

- Disable NICs so they don't try to get IP information
   # nmcli con modify enp6s0f0 ipv4.method disabled
   ipv6.method ignore
   # nmcli con modify enp6s0f1 ipv4.method disabled
   ipv6.method ignore
- Create TEAM

# nmcli con add type team ifname team10 con-name team10

Create TEAM runner
 # nmcli con modify team10 team.config '{"runner": {"name":
 "lacp", "active": true, "fast\_rate": true, "tx\_hash":
 ["ipv4","tcp","udp"]}, "link\_watch": {"name": "ethtool"},
 "tx\_balancer": { "name": "basic"}}'

#### Dual NIC with LACP TEAM with IP Address

• Attach NICs to TEAM

# nmcli con add type ethernet con-name team10-enp6s0f0
ifname enp6s0f0 master team10
# nmcli con add type ethernet con-name team10-enp6s0f1
ifname enp6s0f1 master team10

• Add IP/DNS

# nmcli con modify team10 ipv4.addresses 192.168.33.50/24
# nmcli con modify team10 ipv4.dns 192.168.33.15
# nmcli con modify team10 ipv4.method static

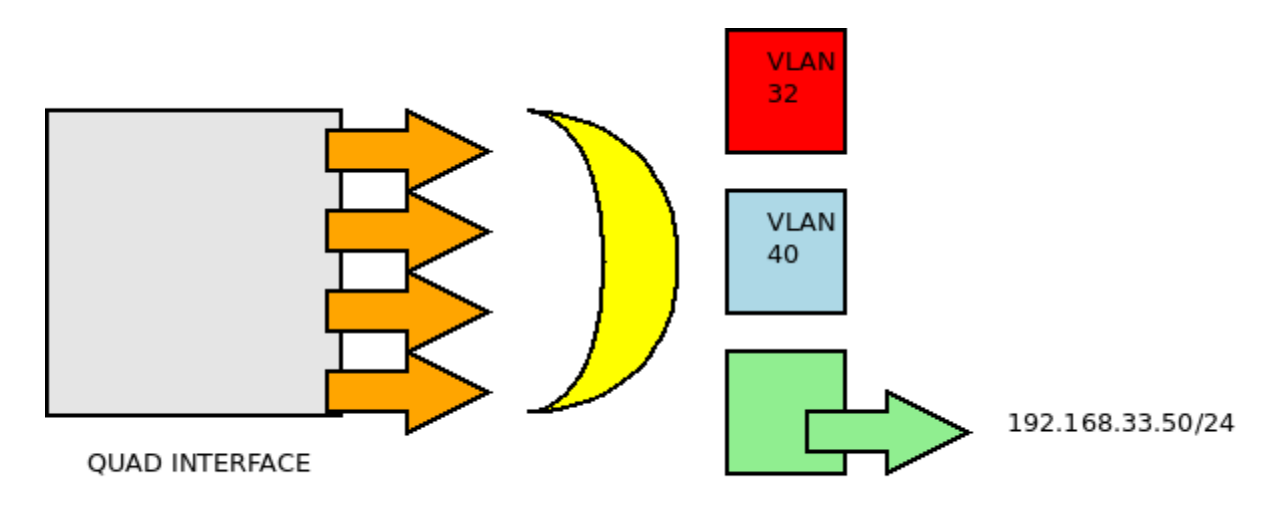

TEAM DEVICE, WITH THREE BRIDGES, ONE WITH IP, TWO WITH OWN VLAN ID AND NO IP

Disable NICs so they don't try to get IP information
 # nmcli con modify enp4s0f0 ipv4.method disabled
 ipv6.method ignore
 # nmcli con modify enp4s0f1 ipv4.method disabled
 ipv6.method ignore
 # nmcli con modify enp5s0f0 ipv4.method disabled
 ipv6.method ignore
 # nmcli con modify enp5s0f1 ipv4.method disabled
 ipv6.method ignore

- Create Bridge with IP (default VLAN)
   # nmcli con add type bridge ifname kvm con-name kvm
   ipv4.address 192.168.33.50/24 ipv4.method static
   ipv4.gateway 192.168.33.1 ipv4.dns
   "192.168.33.15,192.168.33.16"
- Create TEAM and attach Bridge # nmcli con add type team ifname team1 con-name team1 master kvm
- Create TEAM runner
   # nmcli con modify team1 team.config '{"runner": {"name":
   "lacp", "active": true, "fast\_rate": true, "tx\_hash":
   ["ipv4","tcp","udp"]}, "link\_watch": {"name": "ethtool"},
   "tx balancer": { "name": "basic"}}'

• Attach NICs to TEAM

# nmcli con add type ethernet con-name team1-enp4s0f0
ifname enp4s0f0 master team1
# nmcli con add type ethernet con-name team1-enp4s0f1
ifname enp4s0f1 master team1
# nmcli con add type ethernet con-name team1-enp5s0f0
ifname enp5s0f0 master team1
# nmcli con add type ethernet con-name team1-enp5s0f1
ifname enp5s0f1 master team1

- Add bridge dmz, then create vlan 32 and associate with bridge # nmcli con add type bridge ifname dmz con-name dmz ipv4.method disabled ipv6.method ignore # nmcli con add type vlan con-name team1.32 dev team1 id 32 master dmz
- Add bridge rhlab, then create vlan 40 and associate with bridge # nmcli con add type bridge ifname rhlab con-name rhlab ipv4.method disabled ipv6.method ignore # nmcli con add type vlan con-name team1.40 dev team1 id 40 master rhlab

#### Cleanup

 Delete / Cleanup an interface
 # nmcli connection del team1 team2 team3
 # nmcli connection del enp3s0
 # nmcli connection del uuid 954559e9-5f8c-4f9b-b2bc-36ff23f18d4a

## Thank you

Red Hat is the world's leading provider of enterprise open source software solutions. Award-winning support, training, and consulting services make Red Hat a trusted adviser to the Fortune 500.

- in linkedin.com/company/red-hat
- youtube.com/user/ RedHatVideos
  - facebook.com/redhatinc

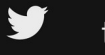

f

twitter.com/RedHat

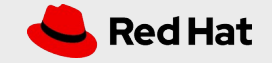